# 签名错误、证书撤销备案操作指南(V1)

**签名错误**:一般是签名单位操作的错误所进行的备案,比如:印章有错, 批文文号、授予日期输入错误。待签名错误备案成功并签名成功后, 可再进行【评审工作事后(批文)备案】,重新数字签名。

证书撤销:一般是发现其相关材料作假,进行证书撤销所进行的备案。 证书撤销后要纳入职称评审诚信档案库。

#### 一、 签名错误、重新签发证书操作流程

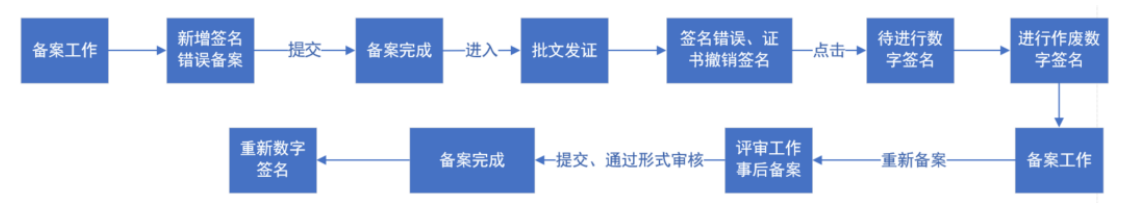

1. 评审机构登录管理员账号后,点击【备案工作】-->【签名错误、证书撤销备案】-->【我的备案】-->【新增备案】。

| 新疆专业技术人员管   | 會理平台      | 我                       | 的主页 备案工作          | 一云会议管理    | 批文发证              | 系统设置   |           |            | 在线问                   | 客 退出                |
|-------------|-----------|-------------------------|-------------------|-----------|-------------------|--------|-----------|------------|-----------------------|---------------------|
| 可评审专业       | +         | 我的备案                    |                   | 1         | 10.4              |        |           |            |                       |                     |
| 评审权下放备案     | +         | 奈件:<br>新増备案             |                   |           | 世族                |        |           |            |                       |                     |
| 评审工作事前备案    | +         | 序号                      | -4                | 名称        |                   |        | 类型        | 状态         | 添加时间                  |                     |
| 会议事前备案      | +         | 1                       |                   |           |                   |        | -         | -          | -                     | 删除 修改               |
| 评审工作事后备案    | +         | 2                       |                   |           |                   |        | -         |            | 流水                    | 查看详情                |
| 丢失申领证书批次备案  | £ +       | 签名错误:一般是怨<br>文) 冬安]     | 经单位操作的错误所         | 进行的备案,比如: | 1-2 共2<br>印章有错,授予 | 印期输入错误 | 吴。待签名错误备  | 案成功并签名成功后, | 每页<br><b>可再进行【评审工</b> | 显示: 80条 ×<br>作事后 (批 |
| 职业资格成绩备案    | +         | ス)<br>田来」。<br>证书撤销:一般是发 | <b>党现其相关材料作假,</b> | 进行证书撤销所进  | 行的备案。证书           | 撤销后要纳入 | 、职称评审诚信档等 | 案库。        |                       |                     |
| 考试证书批次备案    | +         |                         |                   |           |                   |        |           |            |                       |                     |
| 签名错误、证书撤销备  | <b>窱-</b> | ~_2                     |                   |           |                   |        |           |            |                       |                     |
| <b>我的感觉</b> |           | 3                       |                   |           |                   |        |           |            |                       |                     |

 填写基本信息,其中,类型请仔细阅读签名错误和证书撤销的注解 后选择。基本信息全部填写完之后点击【下一步】。如果是授予时间 填错的,这里的授予年度选择前面填错的年度。

答夕错误 证书撤销各安

|         |                       | 立口伯庆、             |               |
|---------|-----------------------|-------------------|---------------|
|         |                       | 1、填写基本信息 2、选择证书 3 | 3、上传附件 4、备案确认 |
| 请填写基本信息 |                       |                   |               |
| 类型:     | ◉ 签名错误 ○ 证书撤销 保存后无法修改 |                   |               |
| 名称:     | 关于xx的备案               |                   | 请输入[名称]       |
| 授予年度:   | 2020                  | ~                 | 保存后无法修改       |
| 证书数:    | 1                     |                   | 一次最多选择200份    |
| 签章单位:   |                       | ~                 |               |
| 备注:     |                       |                   |               |
|         |                       | 世—1               | 取消            |

 3. 在【备选职称证书】中选择签名错误的证书,并在序号前√选后, 点击保存,可在【已选职称证书】中检查已经勾选的证书,无误后点 击【已经完成选择】进行下一步。

|            |                                                                                    |                |          | 签        | 名错误、证书撤销备案 |               |                    |      |  |  |  |  |
|------------|------------------------------------------------------------------------------------|----------------|----------|----------|------------|---------------|--------------------|------|--|--|--|--|
|            | 1、類写基本信息 2、选择证书 3、上传批件 4、条面确认                                                      |                |          |          |            |               |                    |      |  |  |  |  |
| 1 已进       | <ul> <li>返回上一步</li> <li>(12%成為術) 世(下一歩)</li> <li>日志駅際证书</li> <li>各洗駅停证书</li> </ul> |                |          |          |            |               |                    |      |  |  |  |  |
|            | 场景:                                                                                | 全部 🗸           | <b>1</b> | 申请类型: 全部 | ~          | 申请资格: 选择请单击后征 | 面的小图标 9            |      |  |  |  |  |
| 标          | 准资格:                                                                               | 选择请单击后面的小图标. 9 |          | 条件:比如:步  | 性名,身份证号    | 批文文号:         |                    |      |  |  |  |  |
| 批文         | 流水号:                                                                               | 在批文备案模块可查看     |          | 重至       | 搜索         |               |                    |      |  |  |  |  |
| <b>保</b> 存 | +                                                                                  | -3             |          |          |            |               |                    |      |  |  |  |  |
|            | 序号                                                                                 | 2 证书编号         | 申请人      | 身份证号     | 申请资格       | 二级专业          | 批文文号               |      |  |  |  |  |
|            | 1                                                                                  | 2020           |          |          | C C        | 星             | 新人<br>流水号: 508190  | 证书查看 |  |  |  |  |
|            | 2                                                                                  | 202 V          |          |          | て程师        | 管理            | 。 号<br>流水号: 508190 | 证书查看 |  |  |  |  |
|            | 3                                                                                  | )48            |          |          | 「工程师       |               | 8등<br>850 : 908190 | 证书查看 |  |  |  |  |
|            | 4                                                                                  |                |          | 502' 761 | ı. T       |               | ·唐水草- 508190       | 证书查看 |  |  |  |  |

4. 请上传相关佐证材料的扫描件,只能上传 PDF 格式,大小在 8M 之 内,其他格式均不能上传。完成后,点击【选择完成下一步】

|                                        | 签名错误、证书撤销备案                   |
|----------------------------------------|-------------------------------|
|                                        | 1、填写基本信息 2、选择证书 3、上传附件 4、备案确认 |
| -                                      | 上一步选择完成下一步                    |
| 请您上传附件 <b>(只能上传pdf掐式的文件,8M之内)</b><br>■ | 1                             |
| 相关佐证附件。                                | 1                             |

5. 请仔检查【基本信息】、【证书信息】、【附件信息】,若要修改请点击【上一步】,确认无误后点击我要提交,提交后不可再修改

|        |      |     | 签          | 名错误、证书撤销备案           |      |      |             |
|--------|------|-----|------------|----------------------|------|------|-------------|
|        |      |     | 1、填写基本信息 : | 2、选择证书 3、上传附件 4、备案确认 |      |      |             |
|        |      |     | 上一步        | <b>确认无误我要提交</b>      |      |      |             |
| ■ 基本信息 |      |     |            |                      |      |      |             |
| 名称:    | 34   |     |            |                      |      |      |             |
| 授予年度:  | 2020 |     |            | $\mathbf{A}$         |      |      |             |
| 证书数:   | 1    |     |            |                      |      |      |             |
| 签章单位:  |      |     |            |                      |      |      |             |
| 备注:    |      |     |            |                      |      |      |             |
| ■ 证书信息 |      |     |            |                      |      |      |             |
| 序号     | 证书编号 | 申请人 | 身份证号       | 申请资格                 | 二级专业 | 批文文号 |             |
| 1      |      |     |            | 〔                    |      |      | 证书查看        |
|        |      |     |            | 1-1 共1               |      |      | 毎页显示: 10条 🗸 |
| ■ 附件信息 |      |     |            |                      |      |      |             |
| 1、相关佐证 | E附件  | 2   |            |                      |      |      |             |

## 提交成功后可在【我的备案】中查看状态。提交成功后直接完成备案,

## 不需要上级单位审核。

| 态添加时间    |
|----------|
| 202 查看详情 |
|          |
| —>【签名错误、 |
|          |
| 审工作事后备案中 |
|          |
|          |
|          |

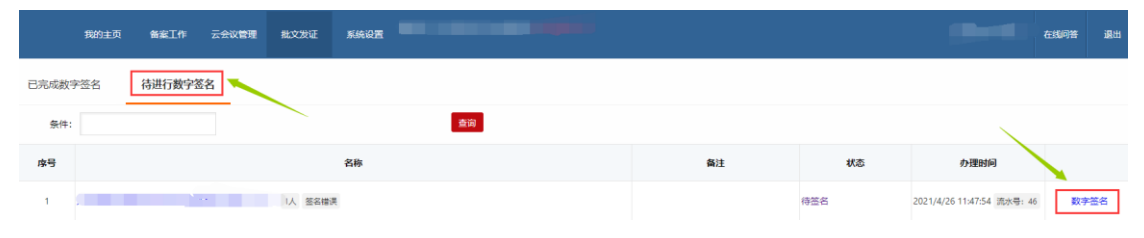

## 二、 证书撤销备案操作流程

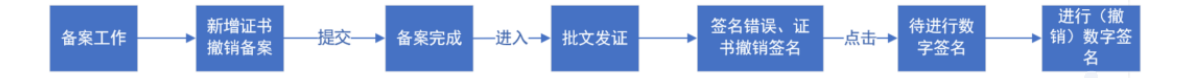

1. 评审机构登录管理员账号后,点击【备案工作】—>【签名错误、证书撤销备案】—>【我的备案】—>【新增备案】。

| 新疆专业技术人员管   | 理平台         | 我的主页                     | 备案工作     | 云会议管理          | 批文发证                  | 系统设置   | -        |             | 在线                      | 嗒 退出                         |
|-------------|-------------|--------------------------|----------|----------------|-----------------------|--------|----------|-------------|-------------------------|------------------------------|
| 可法串套不       | +           | 我的备案                     |          | 1              |                       |        |          |             |                         |                              |
| 评审权下放备案     | +           | 条件:<br>新增备案              | 4        |                | 搜索                    |        |          |             |                         |                              |
| 评审工作事前备案    | +           | 序号                       | 4        | 名称             |                       |        | 类型       | 状态          | 添加时间                    |                              |
| 会议事前备案      | +           | 1                        | ÷        |                |                       |        | -        | -           |                         | 删除修改                         |
| 评审工作事后备案    | +           | 2                        |          | -              |                       |        | 1.00     |             | 流水                      | 查看详情                         |
| 丢失申领证书批次备案  | +           | 签名错误:一般是签名单位排            | 操作的错误所进行 | 亍的备案,比如:       | 1-2 共2<br>印章有错,授予     | 日期输入错误 | 吴。待签名错误  | 备案成功并签名成功后, | 每<br>, <b>可再进行【评审</b> : | 页显示: 80条 ~<br><b>工作事后 (批</b> |
| 职业资格成绩备案    | +           | X) 面条」。<br>证书撤销:一般是发现其相关 | 钱材料作假,进行 | <b>宁证书撤销所进</b> | 行的备案。 <mark>证书</mark> | 撤销后要纳入 | 、职称评审诚信档 | 皆案库。        |                         |                              |
| 考试证书批次备案    | +           |                          |          |                |                       |        |          |             |                         |                              |
| 签名错误、证书撤销备领 | <b>察-</b> - | 2                        |          |                |                       |        |          |             |                         |                              |
| 我的备案        | _           | 3                        |          |                |                       |        |          |             |                         |                              |

填写基本信息,其中,类型请仔细阅读签名错误和证书撤销的注解
 后选择。基本信息全部填写完之后点击【下一步】。

|         | · · · · · · · · · · · · · · · · · · · | 名错误、证书撤销备案           |
|---------|---------------------------------------|----------------------|
|         | 1、填写基本信息 2                            | 2、选择证书 3、上传附件 4、备案确认 |
| 请填写基本信息 |                                       |                      |
| 类型:     | ○ 签名错误 ● 证书撤销 保存后无法修改                 |                      |
| 名称:     | 关于xx的备案                               |                      |
| 授予年度:   | 请选择 《祭》                               | 后无法修改                |
| 证书数:    | 0 —次 <del>1</del>                     | 最多选择200份             |
| 签章单位:   | ·                                     |                      |
| 备注:     |                                       |                      |
|         |                                       | 下一步取消                |

签名错误:一般是签名单位操作的错误所进行的备案,比如:印章有错,授予日期输入错误。待签名错误备案成功并签名成功后,可再进行【评审工作事后(批文)备案】。 证书撤销:一般是发现其相关材料作假,进行证书撤销所进行的备案。证书撤销后要纳入职称评审减信档案库。

 3. 在【备选职称证书】中选择需要撤销的证书,在序号前√选后,点击保存,可在【已选职称证书】中检查已经勾选的证书,无误后点击 【已经完成选择】进行下一步。

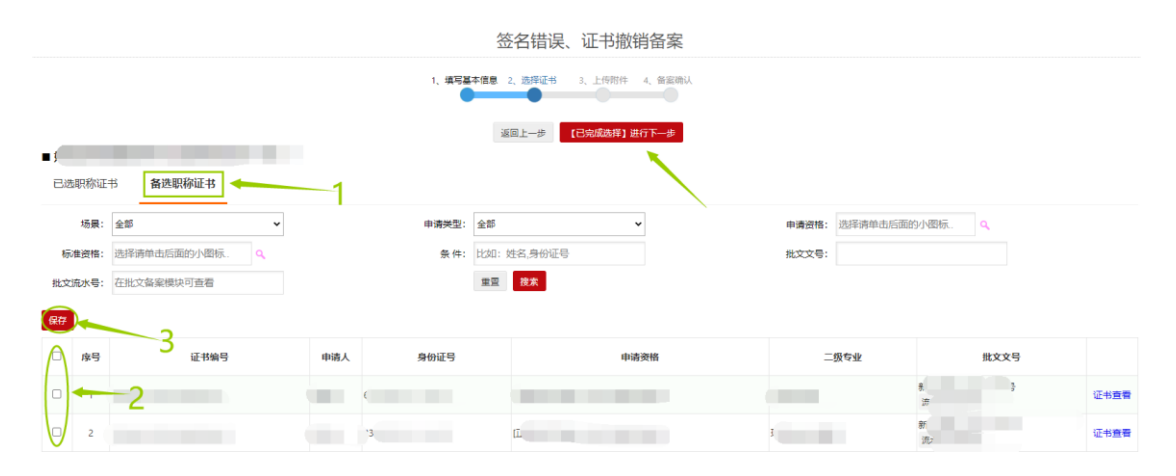

4. 请上传相关佐证材料的扫描件,只能上传 PDF 格式,大小在 8M 之 内,其他格式均不能上传。完成后,点击【选择完成下一步】

|                             | 签名错误、证书撤销备案                   |
|-----------------------------|-------------------------------|
|                             | 1、填写基本信息 2、选择证书 3、上传附件 4、备案确认 |
|                             | 上一步 选择完成下一步                   |
| 请您上传附件 (只能上传pdf格式的文件, 8M之内) | · /                           |
| 相关佐证附件。                     |                               |

5. 请仔检查【基本信息】、【证书信息】、【附件信息】,若要修改请点击【上一步】,确认无误后点击我要提交,提交后不可再修改

|          |      |     | 签        | 名错误、证书撤销备案                  |      |      |             |
|----------|------|-----|----------|-----------------------------|------|------|-------------|
|          |      |     | 1、填写基本信息 | 2、选择证书 3、上传附件 4、 倍露确认       |      |      |             |
|          |      |     | 上一步      | <b>确认无误我要提交</b> 握交以后,将无法再修改 |      |      |             |
| ■ 基本信息   |      |     |          |                             |      |      |             |
| 名称:      |      |     |          |                             |      |      |             |
| 授予年度:    | 2020 |     |          | $\mathbf{X}$                |      |      |             |
| 证书数:     | 1    |     |          |                             |      |      |             |
| 签章单位:    |      |     |          |                             |      |      |             |
| 备注:      |      |     |          |                             |      |      |             |
| ■ 证书信息   |      |     |          |                             |      |      |             |
| 序号       | 证书编号 | 申请人 | 身份证号     | 申请资格                        | 二级专业 | 批文文号 |             |
| 1        |      |     |          |                             |      | \$   | 证书查看        |
|          |      |     |          | 1-1 共1                      |      |      | 毎页显示: 10条 ✔ |
| ■ 附件信息   |      |     |          |                             |      |      |             |
| 1、相关佐证附件 |      |     |          |                             |      |      |             |

### 提交成功后可在【我的备案】中查看状态。<mark>提交成功后直接完成备案,</mark>

不需要上级单位审核。

|      | 我的主页 | 备案工作 | 云会议管理 | 批文发证 | 系统设置 |      |                  |      | 在线问答 道 |
|------|------|------|-------|------|------|------|------------------|------|--------|
| 我的备案 |      |      |       |      |      |      |                  |      |        |
| 条件:  |      |      |       |      | 搜索   |      |                  |      |        |
| 新增备室 |      |      |       |      |      |      |                  |      |        |
| 序号   |      |      |       |      | 名称   | 类型   | 状态               | 添加时间 |        |
| 1    | \$   |      |       |      |      | 签名描误 | 备实成功 待签名<br>重新备室 | 202  | 查看详情   |